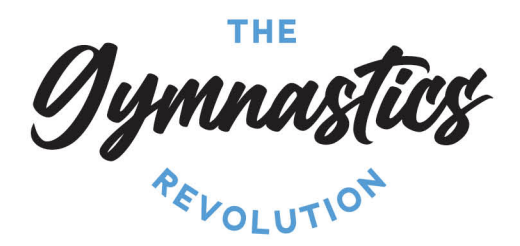

## How to book a Gym Discovery session,

Please follow the steps below to set up an account and enrol into the class.

You can access the new customer portal through the following link <u>https://app.iclasspro.com/portal/tgrau</u>

You can also download our app from either Android or Apple click the link below and use organization code: tgrau.

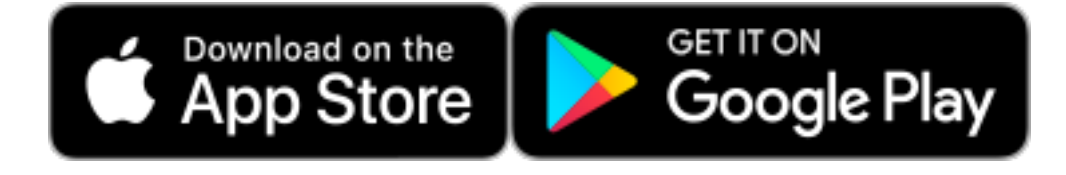

Once you have set up an account, you should be able to purchase 'visit passes' and use them for Gym Discovery sessions by following these steps:

## To purchase a pass

- Click 'shop' and then 'passes'
- Choose the amount of Gym Discovery visit passes you would like to purchase
- Add them to your cart and proceed with payment

## To book using your pass

- Select 'My Account' and click 'passes' under child's name
- Click "use pass' and then change the date to your preferred date
- Choose your session time and click 'punch in'

Please note: passes are valid for 90 days from purchase and can be booked up to 30 days in advance.

If you experience any issues when trying to book, please feel free to contact as at <a href="mailto:admin@thegymnasticsrevolution.com.au">admin@thegymnasticsrevolution.com.au</a>

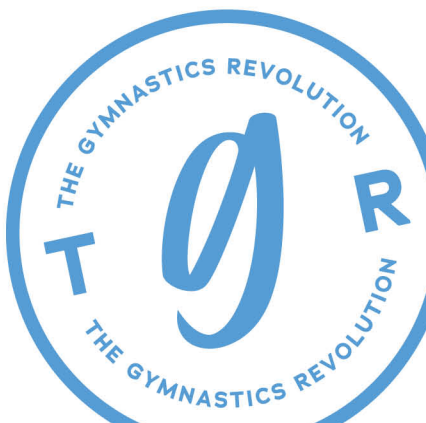

t. 0415 533 696 e. admin@thegymnasticsrevolution.com.au a. 8 Carlton Crescent, Summer Hill NSW 2130 abn. 13 628 774 523